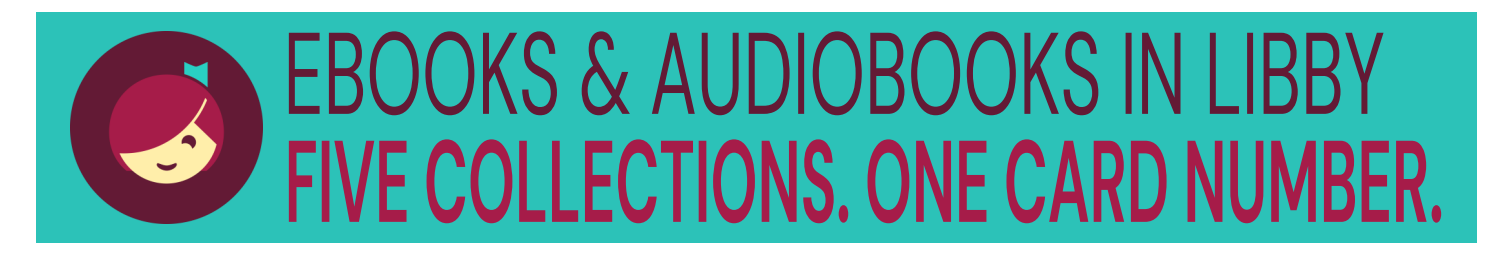

## HOW TO ADD ALL FIVE COLLECTIONS TO LIBBY

- 1. Log in to your library's collection with your library card number.
  - Open LIBBY app
  - Do you have a library card? Click **YES**.
  - Use the Search for a Library function to find Seneca District Libraries
  - Click Sign In With My Card
  - Scroll down to choose "Wilcox Public Library" as your library and enter your library card number
  - LIBBY should now display the Seneca District Libraries digital card under "Your Libraries"
- 2. Click on
- 3. Click Add Library.
- 4. Search out each of the four collection names below, you will have to add each one at a time.
  - Crawford County Federated Library System
  - Erie County Public Library
  - New Castle District Library Center
  - Oil Creek Library District
- 5. Click Sign in With My Card.
- 6. Scroll down to **Partner Libraries** and choose "Wilcox Public Library" as your library.
- 7. Enter your library card number.
- 8. LIBBY should now display that collection's digital card under "Your Libraries".
- 9. Repeat the process from #2 to add each collection.

\*\* When using the search feature to find a specific title, author, or keyword LIBBY will search all of the library cards you have added in your account. You can then use the Filter feature to narrow down the results.

\*\* Note: When a library does not have the specific title you seek, may see this symbol. Click it, and click **Notify Me** to tag it. LIBBY will notify you if a library purchases it in the future.